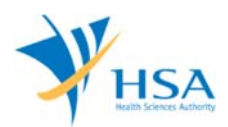

# <u>GUIDE TO APPLICATION FOR AMENDMENT OF DEALER'S LICENCE</u> (IMPORTER, WHOLESALER AND MANUFACTURER)

This e-Application at MEDICS@HSA (Medical Device Information & Communication System) allows a company to make amendments to the Importer, Wholesaler and Manufacturer's licence.

The online <u>Amendment application</u> in MEDICS may take an average of 5 - 10 minutes to fill in.

The time taken varies depending on the number and sizes of the file attachments, configurations of your computer and network system, Internet performance, etc. For more information, please refer to <a href="https://www.hsa.gov.sg/e-services/medics">https://www.hsa.gov.sg/e-services/medics</a>.

Please note that the time stated above excludes time taken for preparatory work in relation to filing the online form (e.g. scanning documents for file attachments.)

## **INSTRUCTIONS**

In order to use this e-Service in MEDICS, you must have all of the following:

- 1. Personal Access Authentication to log on
  - <u>CorpPass</u> (Singapore Corporate Access), a corporate digital identity for business and other entities to transact with Government online services, OR
  - <u>HSA PIN</u> (HSA Personal Identification Number), password for overseas individual, supplied by HSA
- 2. A CRIS Company Account for MEDICS (Client Registration & Identification Services), an account to enable a local company to gain access to MEDICS. See details at <u>cris@hsa</u>.
- 3. An active Importer, Wholesaler or Manufacturer Licence.

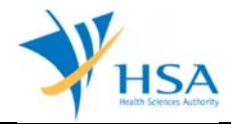

# **REFERENCES**

The information in the following <u>Regulatory Guidance</u> details the requirements to submit an amendment of dealer licence application.

• GN-02: Guidance on Licensing of Manufacturers, Importers and Wholesalers of Medical Devices

# PAYMENT

Please refer to the following page for information on fee and payment modes: <u>https://www.hsa.gov.sg/medical-devices/fees</u>.

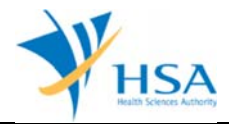

# SEARCH SCREEN

This search screen allows you to search for dealer's licence under your company. Eligible dealer's licence will be listed under the search result.

| AME                                                                                                 | NDMENT/Submission of upd                  | ate of Class A medical device ex  | mption list/REGISTRATION/NOT                | IFICATION                |
|----------------------------------------------------------------------------------------------------|-------------------------------------------|-----------------------------------|---------------------------------------------|--------------------------|
| Search Work Items<br>Licence/Registration/Notification :<br>Licence/Registration/Notification No. : |                                           | Dealer's Licence                  | ✓                                           |                          |
| Devi                                                                                                | ce Proprietary/Brand Name :               |                                   | Starts With V Click Search                  |                          |
| Searc                                                                                               | th Results                                |                                   |                                             |                          |
| Total                                                                                               | 3 matching record(s)                      |                                   | Page 1 of 1 Go [first]   [pre               | vious]   [next]   [last] |
| S/No.                                                                                               | Licence/Registration/<br>Notification No. | Licence/Registration/Notification | Device Proprietary/Brand<br>Name/Estab Type | Expiry Date              |
| 1.                                                                                                  | ES                                        | Dealer's Licence                  | Registrant                                  |                          |
| 2.                                                                                                  | ESI                                       | Dealer's Licence                  | Manufacturer                                |                          |
| 3.                                                                                                  | ES                                        | Dealer's Licence                  | Importer                                    |                          |

Select **"Dealer's Licence"** from the Licence/Registration Type drop-down list and click **"Search"** to retrieve the dealer's licence accordingly.

After retrieving the dealer's licence, click on the appropriate licence no. to proceed.

| ME0170 - DEALERS LICENCE > AMENDMENT/SUBMISSION OF UPDATE OF CLASS A MEDICAL DEVICE<br>EXEMPTION LIST                                                                                                    |                            |  |
|----------------------------------------------------------------------------------------------------|----------------------------|--|
| Amendment Type                                                                                                    |                            |  |
| Licence No.                                                                                                    | Dealer's Type              |  |
| ES(                                                                                                    | Importer                   |  |
| Please select one of the following options                                                                                                    | ical device exemption list |  |
| The selected Dealer's Licence requires submission of Class A medical device exemption list prior to any import and supply of<br>the Class A medical devices. Please select the "Submission of update of Class A medical device exemption list" to perform the<br>submission. No payment is required for returns submission of update of Class A medical device exemption list. |                            |  |
|                                                                                                    | Next Close                 |  |

Select "Licence amendment" and click "Next" to proceed to the online application form.

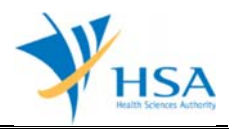

## **ONLINE APPLICATION FORM**

The online application form consists of 6 parts.

To make an amendment, click on "Add/Edit Info" to access that section of the form

| ME0170 - DEALERS LICENCE > Amendment                                                      |                                                            |                                             |                                          |  |  |
|-------------------------------------------------------------------------------------------|------------------------------------------------------------|---------------------------------------------|------------------------------------------|--|--|
| APPLICATION FORM                                                                          |                                                            |                                             |                                          |  |  |
| 1. <u>Applicant Info</u><br>4. <u>Class A Exemption List</u>                              | 2. <u>Licence Info</u><br>5. <u>Supporting Document(s)</u> | 3. <u>Company Info</u><br>6. <u>Remarks</u> | Please refer to the<br>Guidelines on the |  |  |
| Registration No. : ES0004833<br>Fields marked with asterisks * are r<br>1. APPLICANT INFO | nandatory.                                                 |                                             | _                                        |  |  |
| Change the following info if yo                                                           | u are applying on behalf of the                            | applicant.                                  |                                          |  |  |
| Name : *                                                                                  | Fax                                                        | C/Passport No. : *                          |                                          |  |  |
| Email : *                                                                                 |                                                            |                                             |                                          |  |  |
| 2. LICENCE INFO                                                                           |                                                            |                                             |                                          |  |  |
| Please provide licence info.                                                              |                                                            |                                             |                                          |  |  |
| Wholesaler (CLASS A)                                                                      |                                                            |                                             |                                          |  |  |
| Certification                                                                             | Quality Systems<br>Cold-chain Management                   | Certification Body                          | Expiry Date                              |  |  |
| Approved Site Address(es)                                                                 |                                                            |                                             |                                          |  |  |
| Approved Scope of Operations                                                              |                                                            |                                             | Click Add (Edit Toto                     |  |  |
| 3. COMPANY INFO                                                                           |                                                            |                                             | Circk Addy Edit Tillo                    |  |  |
| Please provide company info.                                                              |                                                            |                                             |                                          |  |  |
| Medics New Company                                                                        |                                                            |                                             |                                          |  |  |
| Main Tel, No. :                                                                           |                                                            |                                             |                                          |  |  |
| Contact Person : , Contact Tel.                                                           | No. :                                                      |                                             |                                          |  |  |
| Contact Email :                                                                           |                                                            |                                             |                                          |  |  |
| 4. CLASS & EXEMPTION LIST                                                                 |                                                            |                                             | Click Add/Edit Info                      |  |  |
| This section is not applicable f                                                          | or a Registrant and Wholesaler                             | application.                                |                                          |  |  |
| 5 SUPPOPTING DOCUMENT(e)                                                                  |                                                            |                                             |                                          |  |  |
| Supporting document(s) shou                                                               | Id be submitted to the Authorit                            | y for evaluation.                           |                                          |  |  |
|                                                                                           |                                                            |                                             |                                          |  |  |
|                                                                                           |                                                            | CI                                          | ick Attach/Remove Document               |  |  |
| 6. REMARKS                                                                                |                                                            |                                             |                                          |  |  |
| Remarks to LCB :<br>(You may enter a maximum of<br>up to 1000 characters.)                |                                                            |                                             | ^                                        |  |  |
|                                                                                           |                                                            |                                             | ~                                        |  |  |

At the end of the application form, there are 3 button options:

#### **Button - Save Draft**

Allows the applicant to save the Application Form for retrieval and submission at a later time. A transaction number will be assigned.

The saved Application Form can be retrieved from "My Drafts" in the Workbench@MEDICS.

#### **Button – Confirm**

Allows the applicant to confirm the completed Application Form and the company's declaration on the form before submitting it to MDB. To make any amendments, click on the "**<< Previous**" Button to return to the Application Form. Before the application is submitted, the applicant may print a copy of the application for his record.

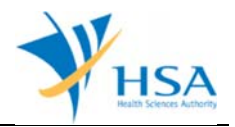

#### Button – Close

Closes the application form without saving any changes made.

#### PART 1 – Applicant Info

The applicant refers to the individual designated by the company as contact point for any correspondence regarding this application. This section requires the applicant to fill in the following:

- 1) Name 2) NRIC/Passport No
- 3) Contact Telephone Number
- 4) Contact Fax Number
- 5) Contact E-mail

Items 1 to 3 are pre-populated from CRIS Company Account database and can be updated or replaced.

#### PART 2 – Licence Info

This section allows the applicant to update the following fields:

- Device Type
  Approved Site Address(es)
  Certification
- 4) Approved Scope of Operations

| LICENCE INFO                       |                                                                                       |                                               |                                   |  |
|------------------------------------|---------------------------------------------------------------------------------------|-----------------------------------------------|-----------------------------------|--|
| Dealer Type : •<br>Device Type : • | Importer<br>Medical Device Class<br>CLASS A (LOW R<br>CLASS B, CLASS<br>(HIGHER RISK) | In Vitro Diagnostic (IVD)<br>ISK)             | D, CLASS B IVD (HIGHER RISK)      |  |
| Approved Site                      | Address(es) *                                                                         |                                               |                                   |  |
| 1.                                 |                                                                                       | Click Add/Edit Info                           |                                   |  |
|                                    |                                                                                       |                                               |                                   |  |
| Certification *                    | Quality Systems                                                                       | Certification Body                            | Expiry Date                       |  |
|                                    | 15013485                                                                              |                                               | (dd/mm/aaav)                      |  |
|                                    | Declaration of Conform                                                                | ity to Quality Management System (QMS):       | (50/111/ yyyy)<br>ISO13485        |  |
|                                    | GDPMDS (Certification                                                                 | Body)                                         |                                   |  |
|                                    | -Select Certification Bo                                                              | dy-                                           | V (dd/mm/yyyy)                    |  |
|                                    | Secondary Assembly                                                                    |                                               |                                   |  |
|                                    | Cold-chain Managemer                                                                  |                                               |                                   |  |
|                                    | Declaration of Conform                                                                | nity to Quality Management System (QMS):      | GDPMDS                            |  |
|                                    | Exempted from GDPMD                                                                   | )S (Medical devices solely for non-clinical a | ind/or import for re-export only) |  |
|                                    | via -                                                                                 | •                                             |                                   |  |
| Approved Scop                      | e d                                                                                   |                                               |                                   |  |
|                                    |                                                                                       |                                               |                                   |  |
|                                    |                                                                                       |                                               |                                   |  |
|                                    |                                                                                       |                                               |                                   |  |

Click the "Update Form" Button when the changes are completed.

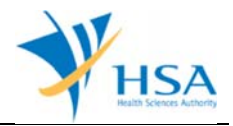

Amendment fees will be triggered for any change in the following fields:

- 1) Quality Systems
- 2) Certification Body
- 3) Approved Scope of Operations

### PART 3 – Company Info

The details in this section can only be changed via MEDICS E-service, Change@medics, "Change of Business Information".

#### PART 4 – Class A Exemption List

This section is not applicable for amendment applications.

#### PART 5 – Supporting Documents

The supporting documents are attached by browsing the local storage devices for the documents using the "**Browse**" button. Then click the "**Add Attachment**" button to attach these documents.

To remove documents from the "list of documents attached", select the corresponding checkbox and click "Remove Attachment".

| APPLICATION FORM                                                                                                    |                                                                     |                               |                                          |
|----------------------------------------------------------------------------------------------------|---------------------------------------------------------------------|-------------------------------|------------------------------------------|
| 1. Applicant Info<br>4. Class A Exemption List                                                                                                    | 2. Licence Info<br>5. Supporting Document(s)                        | 3. Company Info<br>6. Remarks | Please refer to the<br>Guidelines on the |
| SUPPORTING DOCUMENT(s)                                                                                                    |                                                                     |                               |                                          |
| Please attach the following docu                                                                                                    | ment(s) by typing in the path or clic                               | k on the browse button.       |                                          |
| For dealers dealing with Me                                                                                                    | dical Devices of all risk classes                                   |                               |                                          |
| 1. ISO 13485 certificate or GDP                                                                                                    | MDS certificate                                                     |                               | Browse                                   |
| 2. Annex 1: Declaration of exen<br>(for importer or wholesaler<br>devices solely for non-clinic<br>re-export only)                                    | aption from GDPMDS<br>dealing with medical<br>cal and/or import for |                               | Browse                                   |
| For dealers dealing solely w<br>product registration)                                                                                                 | ith Class A Medical Devices (Cla                                    | ss A sterile and non-sterile  | are exempted from                        |
| 3. Annex 5: Declaration of confe<br>GDPMDS(for importer, whole<br>manufacturer only)                                                                  | ormity to ISO 13485 or<br>saler and                                 |                               | Browse                                   |
|                                                                                                    | ss B/C/and/or D Medical Device                                      | es (higher risk class devices | ;)                                       |
| For dealers dealing with Cla                                                                                                    | MDS certificate                                                     |                               | Browse                                   |
| 4. ISO 13485 certificate or GDP                                                                                                    | noo cerandace                                                       |                               | Browse                                   |
| 4. ISO 13485 certificate or GDP<br>5. Annex 1: Declaration of exen<br>(for importer or wholesaler<br>devices solely for non-clinic<br>re-export only) | nption from GDPMDS<br>dealing with medical<br>al and/or import for  |                               |                                          |

#### PART 6 – Remarks

This section is for you (the applicant) to insert any remarks to MDB regarding the application.

## END OF DOCUMENT